## 新規登録手順

1. Atlas (https://atlas.heart.org/ja/home) ヘアクセスし、[サインイン/新規登録]をクリックしてください。

|                                                                            | Japanese 🗸   |
|----------------------------------------------------------------------------|--------------|
| Atlas                                                                      | ● サインイン/新規登録 |
|                                                                            |              |
| クラスを検索 クラス トレーニング数材 ヘルプ&サポート・                                              |              |
| American Heart Association                                                 |              |
| クラスをお探しの方                                                                  |              |
| こちらをご覧ください                                                                 |              |
| American Heart Associationのコースをお探しですか?検索する地域を入力して、「クラスを検<br>楽」をクリックしてください。 |              |
| 場所を指定してください。                                                               |              |
| 場所を入力してください                                                                |              |
|                                                                            |              |
|                                                                            |              |

2. [アカウントを作成]をクリックしてください。

| 入力必須          |                                             |
|---------------|---------------------------------------------|
| サインイン         | またはSNSアカウントでサインイ                            |
| ユーザーネーム/Eメール: | ン:                                          |
|               | G Google F Log in LinkedIn                  |
| パスワード:*       | Twitter Microsoft Y Yahoo                   |
| パスワードをお忘れの場合  | <b>iD</b> ORCiD <b>#</b> Sign in with Apple |
| ■ 情報を保存する     |                                             |
| サインイン         |                                             |
| 新規ユーザーの方      |                                             |

※eCard 上の名前が正常に表示されない恐れがあるため、[SNS アカウントでサインイン]は 使用しないでください。

3.新規アカウント作成方法について

登録情報を入力して[続ける]ボタンをクリックしてください。

| アカウントを作成すると、ユーザーネームとパスワードを入力するた               | だけで心臓や脳の健康に関する充実したコンテンツをご利用いただけます。                                                                                                    |
|-----------------------------------------------|----------------------------------------------------------------------------------------------------|
| 注:すでにアカウントをお持ちの場合は、1-800-242-8721までお客様情報へのアクセ | セスをご依頼ください。詳細                                                                                                    |
| 入力必須<br>お客様の情報をご入力ください<br>法的は居住国 (現在の居住国):    | 携带電話番号:                                                                                                    |
| 国を選択<br><b>名:</b> ・                           | ★ 携帯電話番号を入力することで、あなたはAmerican Heart AssociationからAHAバスワードのリセッ<br>に関するテキストメッセージを受信することに同意するものとします。通常の通話、メッセージ送信<br>データ通信の料金がかかる場合があります。 |
|                                               | パスワード:<br>7文字以上で、大文字、小文字、数字を最低1つずつ含むようにしてください。                                                                                         |
| Eメールアドレス:                                     | パスワードを再入力する。                                                                                                    |
| Eメールを確認する:                                    | 私は利用規約とプライバシーボリシーを読み、理解しました。                                                                                                    |
| プロフィール画像をアップロードする:                            | <sup>続ける</sup><br>アカウントをすでにお持ちの場合<br>サインイン                                                                                             |

※「プロフィール画像」と「携帯電話番号」は登録不要です。

※[続ける]ボタンを押下しても画面が変わらない場合は、赤字でエラーメッセージが表示されますのでご 確認ください。

4.利用規約に同意後、Atlas ヘログインが可能となります。

ログイン後、下記のような画面が表示されましたら、適宜回答をお願いいたします。

| 法的な居住国を選択してください                                           |   |
|-----------------------------------------------------------|---|
| 入力必須                                                      |   |
| 法的な居住国(現在の居住国):                                           |   |
| 国を選択                                                      | ~ |
| 次回ログイン時に現在の居住国の情報を使用する<br>(詳細についてはAHAのブライバシーボリシーをご覧ください)。 |   |
| 続ける                                                       |   |

| その他の情報                      |
|-----------------------------|
| ご希望の連絡方法                    |
| ご希望の言語*<br>Japanese × v     |
| ご希望の場所                      |
| Japan X V                   |
| タイムゾーン*                     |
| (UTC+09:00) Japan 🗙 🗸       |
| 通知に関する設定*                   |
| <b>ア</b> Eメールアドレス           |
| 月 <del>年 言之</del><br>只有 60℃ |
| ✔ AHAトレーニングに関するお知らせを受け取る    |
| 利用規約*                       |
| ☑ 私は以下を読み、内容を理解しました:利用規約    |
| キャンセルしてログアウトする              |